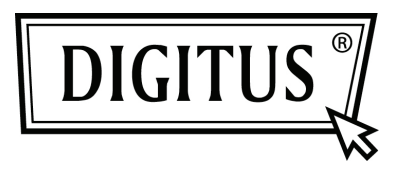

## **USB NAAR SERIËLE CONVERTER**

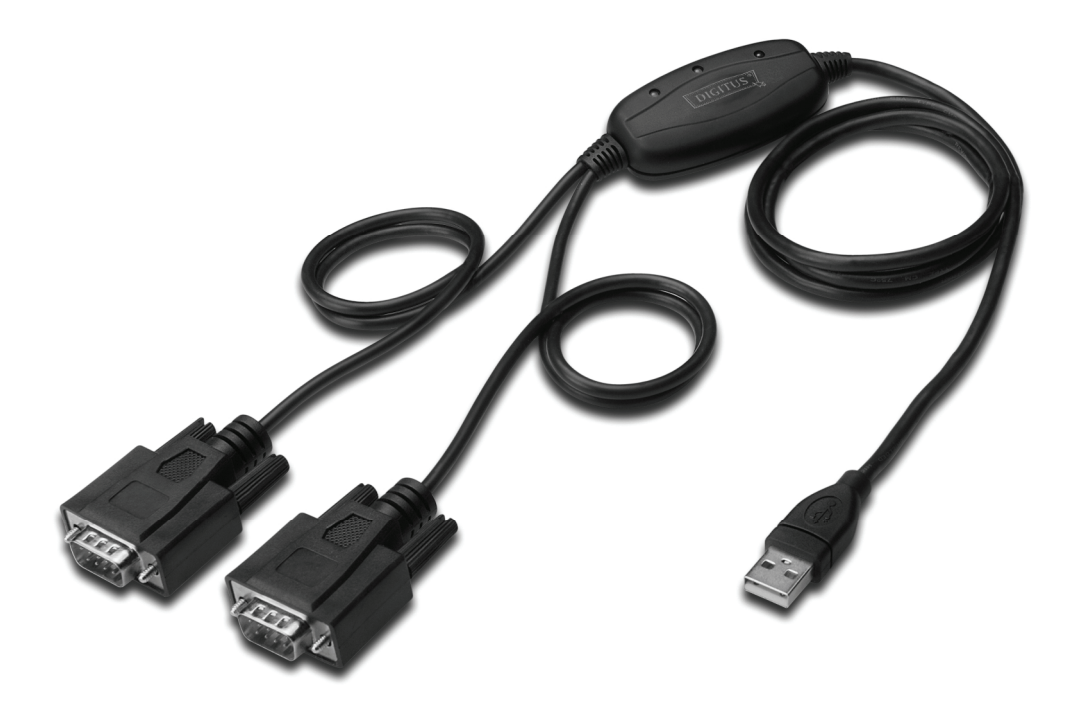

Snel installatiegids Windows 2000/XP DA-70158

- **Stap 1:** Plaats het CD-stuurprogramma van dit product in de CD-ROM.
- **Stap 2:** Sluit het apparaat aan op een vrije USB-poort op uw PC, en vindt de "Nieuwe hardware"-wizard, raadpleeg de volgende afbeelding:

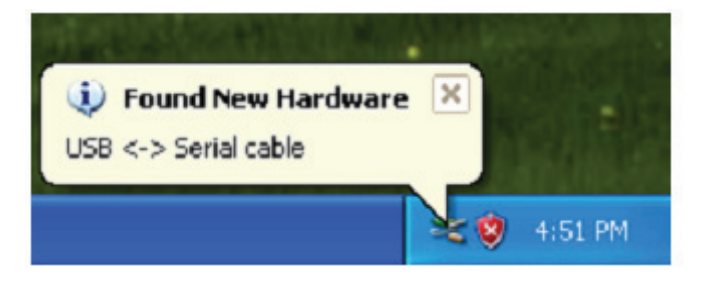

**Stap 3:** Selecteer "No, not this time", klik op "Next" om door te gaan.

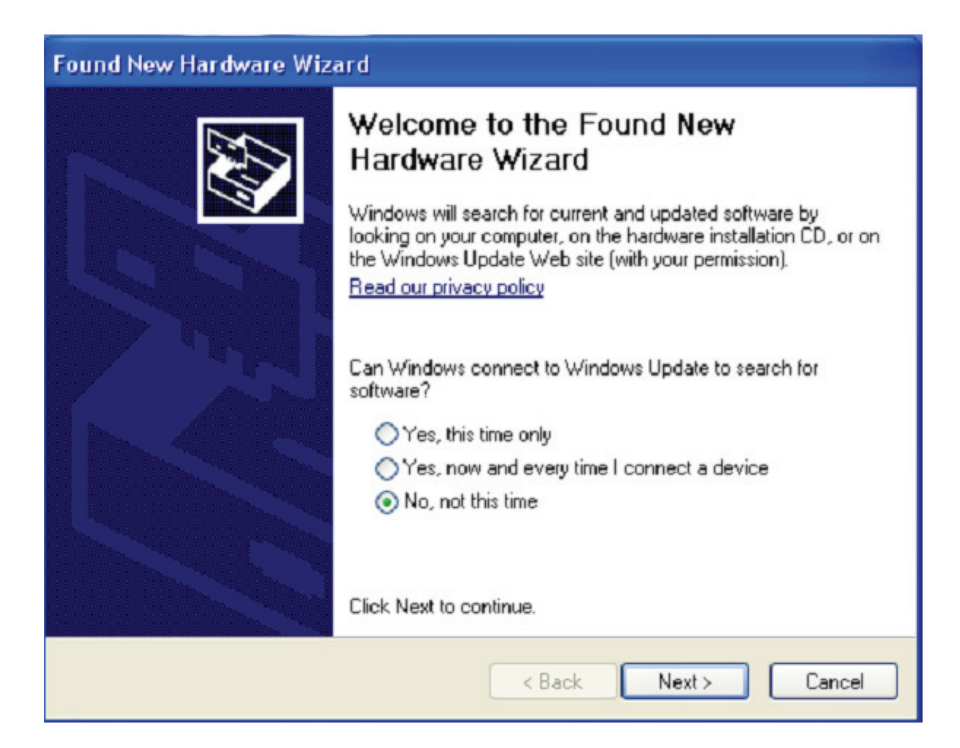

**Stap 4:** Selecteer "Install from a list or specific location (Advanced)", klik op "Next" om door te gaan.

| Found New Hardware Wizard                                                                                                    |  |  |  |  |
|----------------------------------------------------------------------------------------------------|--|--|--|--|
| Image: Second state of the second state of the second s |  |  |  |  |
| < Back Next > Cancel                                                                                                    |  |  |  |  |

**Stap 5:** Selecteer "Include this location in the search", klik op "Browse" en kies het corresponderende OS-stuurprogramma op de CD. Klik op "Next" om door te gaan.

| Found New Hardware Wizard                                                                                                    |  |  |
|----------------------------------------------------------------------------------------------------|--|--|
| Please choose your search and installation options.                                                                                                    |  |  |
| • Search for the best driver in these locations.                                                                                                    |  |  |
| Use the check boxes below to limit or expand the default search, which includes local<br>paths and removable media. The best driver found will be installed.   |  |  |
| Search removable media (floppy, CD-ROM)                                                                                                    |  |  |
| Include this location in the search:                                                                                                    |  |  |
| E:\USB 2.0 TO 2x RS232\win2000_xp_x86_x64 V Browse                                                                                                    |  |  |
| O Don't search. I will choose the driver to install.                                                                                                    |  |  |
| Choose this option to select the device driver from a list. Windows does not guarantee that<br>the driver you choose will be the best match for your hardware. |  |  |
|                                                                                                    |  |  |
| <pre></pre>                                                                                                    |  |  |

Stap 6: Zoek automatisch naar het bijbehorende stuurprogramma op de CD.

| Found New Hardware Wizard             |                              |  |
|---------------------------------------|------------------------------|--|
| Please wait while the wizard searches |                              |  |
| usb serial converter                  | 6                            |  |
|                                       | <b>*</b>                     |  |
|                                       | <back next=""> Cancel</back> |  |

Stap 7: De wizard heeft de installatie gestart en kopieert bestanden naar uw systeem

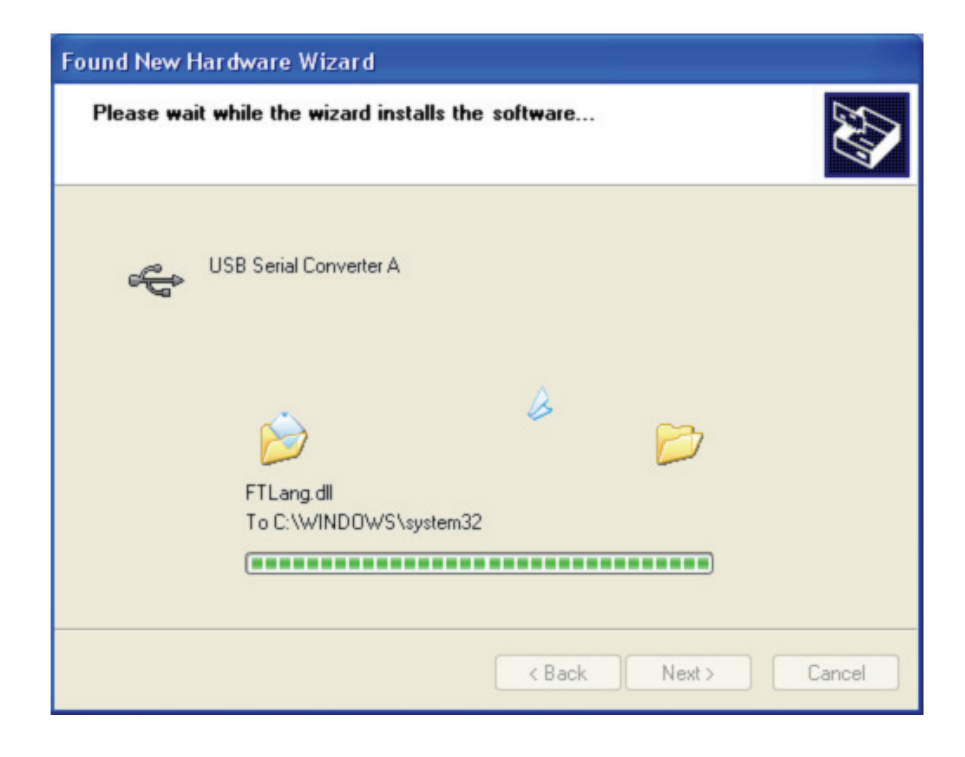

**Stap 8:** Klik op "Finish" om de wizard af te sluiten.

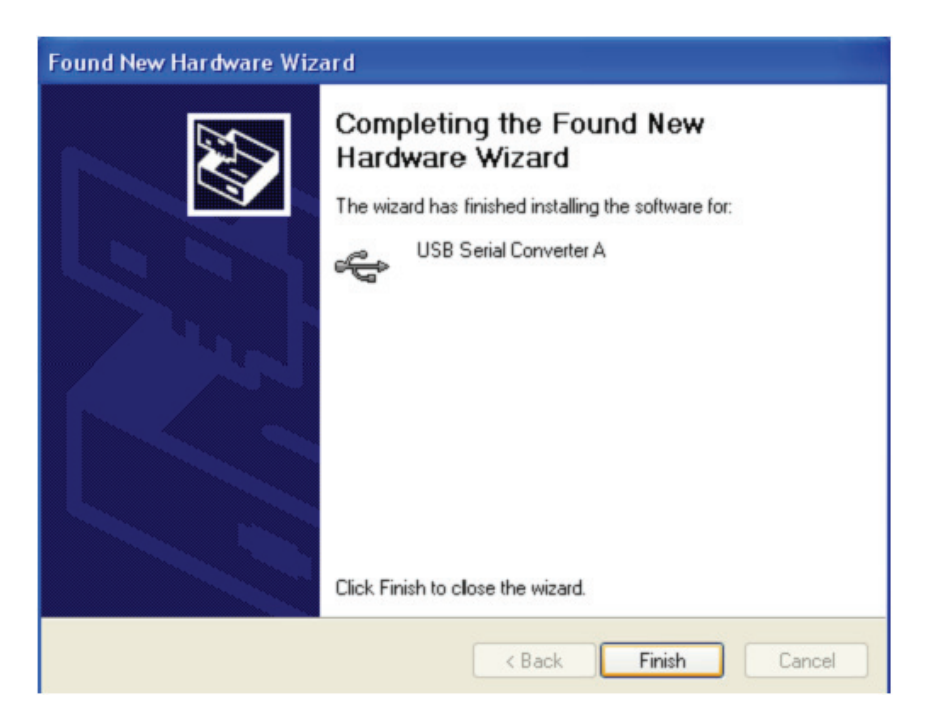

**Stap 9:** Een nieuwe com-poort gevonden.

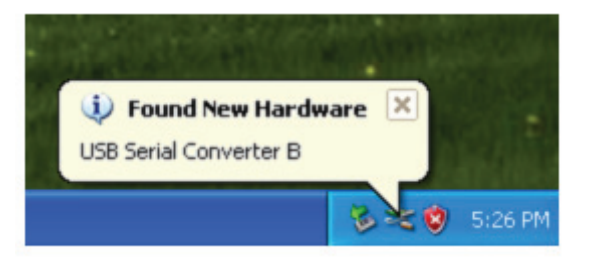

Stap 10: Selecteer "No, not this time", klik op "Next" om door te gaan.

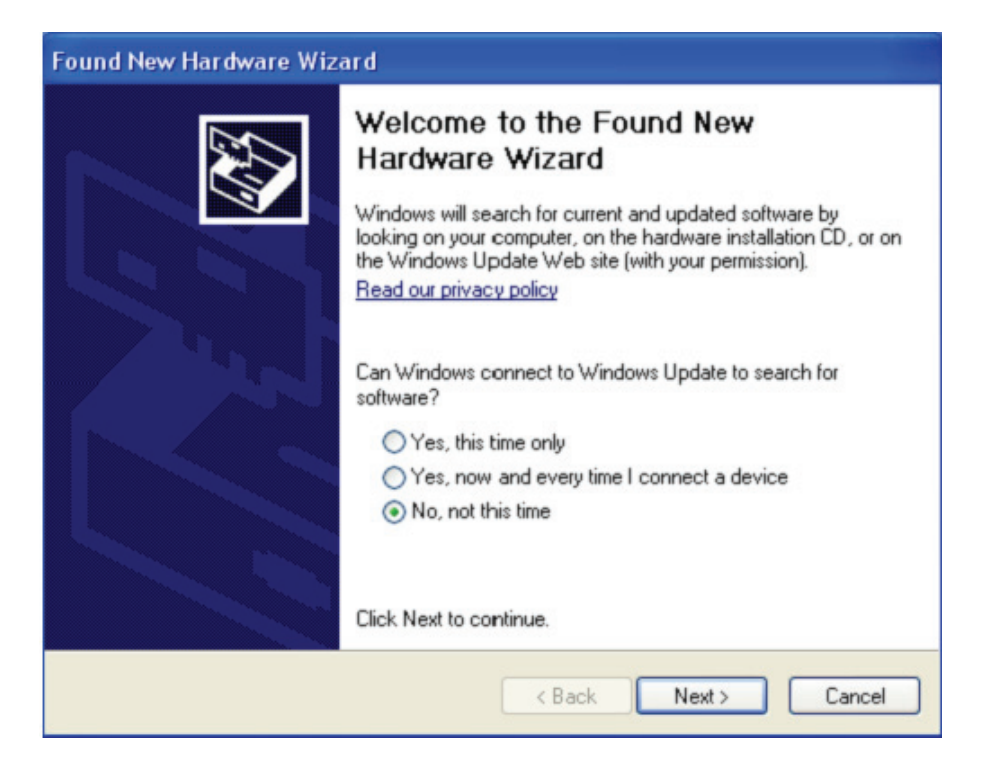

Stap 11: Selecteer "Install from a list or specific location (Advanced)", klik op "Next" om door te gaan.

| Found New Hardware Wizard                                                                                                    |  |  |  |  |
|----------------------------------------------------------------------------------------------------|--|--|--|--|
| Image: Constant of the system of the system of the syst |  |  |  |  |
| < Back Next > Cancel                                                                                                    |  |  |  |  |

**Stap 12:** Selecteer "Include this location in the search", klik op "Browse" en kies het corresponderende OS-stuurprogramma op de CD. Klik op "Next" om door te gaan.

| Found New Hardware Wizard                                                                                                    |  |  |  |
|----------------------------------------------------------------------------------------------------|--|--|--|
| Please choose your search and installation options.                                                                                                    |  |  |  |
| <ul> <li>Search for the best driver in these locations.</li> </ul>                                                                                             |  |  |  |
| Use the check boxes below to limit or expand the default search, which includes local<br>paths and removable media. The best driver found will be installed.   |  |  |  |
| Search removable media (floppy, CD-ROM)                                                                                                    |  |  |  |
| Include this location in the search:                                                                                                    |  |  |  |
| E:\USB 2.0 TO 2x RS232\win2000_xp_x86_x64 🛛 Browse                                                                                                    |  |  |  |
| O Don't search. I will choose the driver to install.                                                                                                    |  |  |  |
| Choose this option to select the device driver from a list. Windows does not guarantee that<br>the driver you choose will be the best match for your hardware. |  |  |  |
|                                                                                                    |  |  |  |
| < Back Next > Cancel                                                                                                    |  |  |  |

Stap 13: De wizard heeft de installatie gestart en kopieert bestanden naar uw systeem

| Found New Hardware Wizard                 |            |        |
|-------------------------------------------|------------|--------|
| Please wait while the wizard installs the | e software |        |
| USB Serial Port                           |            |        |
| ftcserco.dll<br>To C:\WINDOWS\system32    | 2          | 7      |
|                                           | K Back Nex | Cancel |

**Stap 14:** Installatie voltooid, klik op "Finish" om de wizard af te sluiten.

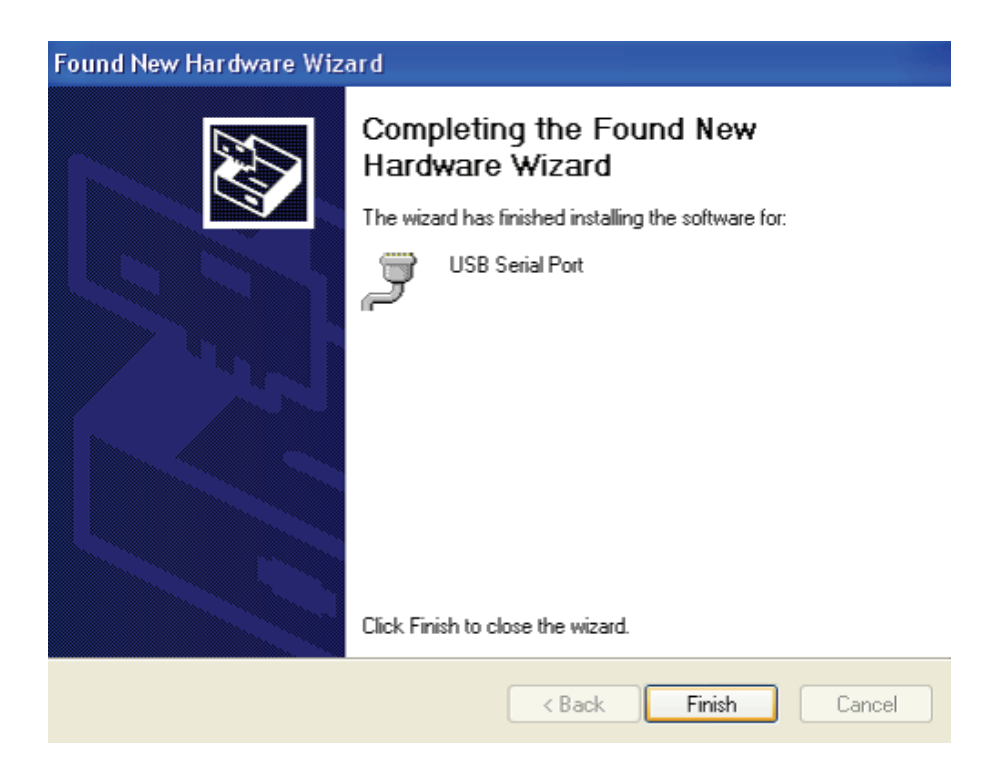

Stap 15: Uw nieuwe hardware is geïnstalleerd en is klaar voor gebruik.

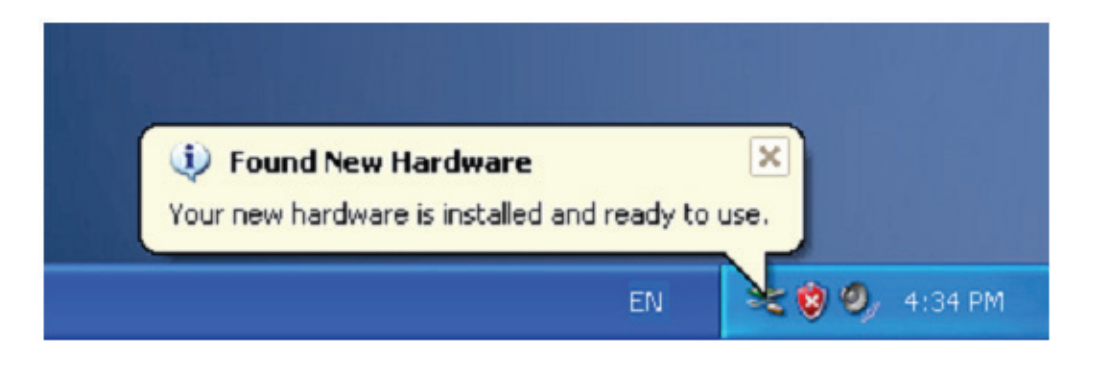

Stap 16: Als u het wilt zien, klik met de rechtermuisknop op "My computer" en klik op "Properties".

| My Docume        | ints                                          |  |
|------------------|-----------------------------------------------|--|
|                  |                                               |  |
| My Comp          | <b>Open</b><br>Explore<br>Search<br>Manage    |  |
| My Netu<br>Place | Map Network Drive<br>Disconnect Network Drive |  |
|                  | Create Shortcut<br>Delete<br>Rename           |  |
| Rebyde           | Properties                                    |  |

**Stap 17:** Selecteer "Device Manager" in de "Hardware" van de interface "System Properties", klik erop, u kunt de hardware-apparaten die op uw computer zijn geïnstalleerd zien, raadpleeg de volgende afbeelding:

| System Re         | store Automa                                                                     | atic Updates                                                         | Remote                                |
|-------------------|----------------------------------------------------------------------------------|----------------------------------------------------------------------|---------------------------------------|
| General           | Computer Name                                                                    | Hardware                                                             | Advanced                              |
| Device Mana       | der                                                                              |                                                                      |                                       |
| Th on             | e Device Manager lists all<br>your computer. Use the D                           | the hardware device<br>evice Manager to cl                           | es installed<br>hange the             |
| - pro             | pernes or any device.                                                            | Device Ma                                                            | anager                                |
| Drivers           |                                                                                  |                                                                      |                                       |
| Dri<br>cor<br>hoi | ving Signing lets you mak<br>mpatible with Windows. W<br>w Windows connects to V | e sure that installed o<br>findows Update lets<br>/indows Update for | drivers are<br>you set up<br>drivers. |
|                   | Driver Signing                                                                   | Windows L                                                            | Jpdate                                |
| Hardware Pro      | ofiles                                                                           |                                                                      |                                       |
| 🥪 Ha<br>diff      | rdware profiles provide a v<br>erent hardware configurat                         | vay for you to set up<br>ions.                                       | and store                             |
|                   |                                                                                  | Hardware                                                             | Profiles                              |
|                   |                                                                                  |                                                                      |                                       |

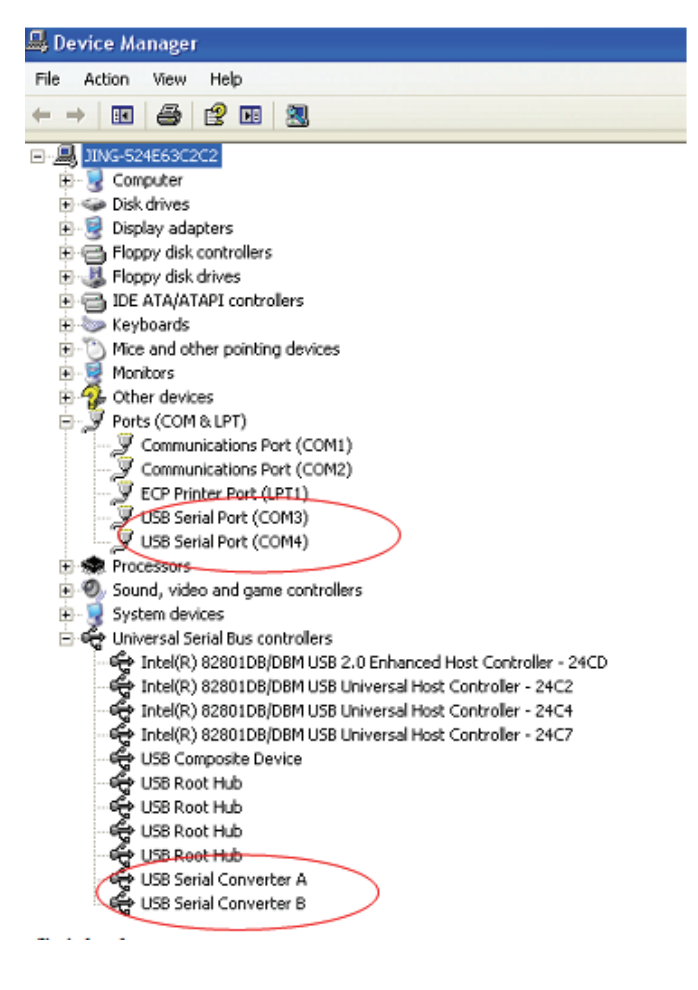

Stap 18: Installatie voltooid.

## **Opmerkingen:**

Als u na installatie "USB Serial Converter" van de "Device Manager" kunt zien, maar geen "USB Serial Port(COM3/COM4)" kunt zien, ga dan door met de volgende stappen.

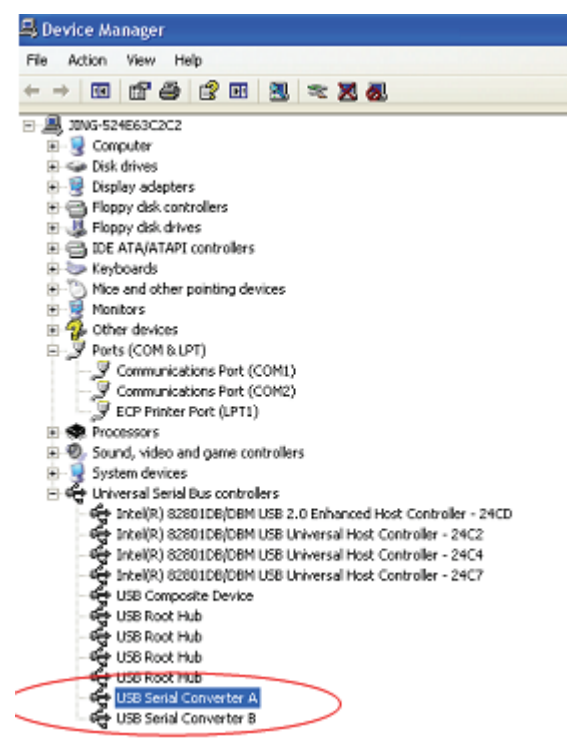

**Stap A:** Klik met de rechtermuisknop op "USB Serial Converter A/USB Serial Converter B", klik vervolgens op "Properties".

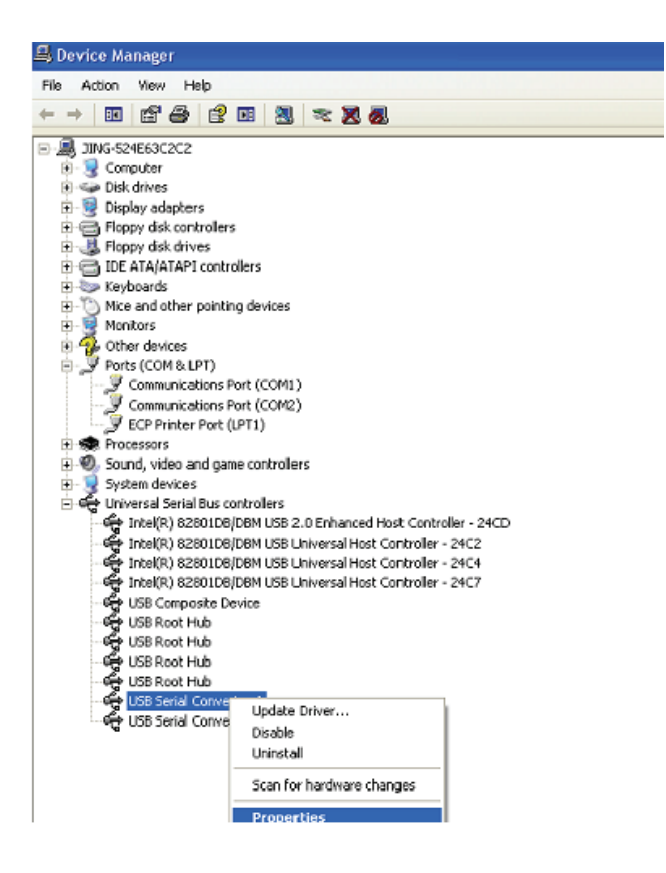

Stap B: Selecteer "Load VCP" in "Advanced", klik op "OK".

| USB Serial Converter A Properties                       | 🥐 🔀 USB Serial Converter B Properties 🛛 🕐 🔀             |
|---------------------------------------------------------|---------------------------------------------------------|
| General Advanced Driver Details                         | General Advanced Driver Details                         |
| USB Serial Converter A                                  | USB Serial Converter B                                  |
| Configuration                                           | Configuration                                           |
| Use these settings to override normal device behaviour. | Use these settings to override normal device behaviour. |
| ✓ Load VCP                                              | ✓ Load VCP                                              |
|                                                         |                                                         |
|                                                         |                                                         |
|                                                         |                                                         |
|                                                         |                                                         |
|                                                         |                                                         |
|                                                         |                                                         |
| OK Cancel                                               | Help OK Cancel Help                                     |

**Stap C:** Verwijder de USB 2.0 naar 2 \* RS232 van uw computer. Sluit het apparaat aan op een vrije USB-poort op uw PC, en vind de "Nieuwe hardware"-wizard, raadpleeg de volgende afbeelding:

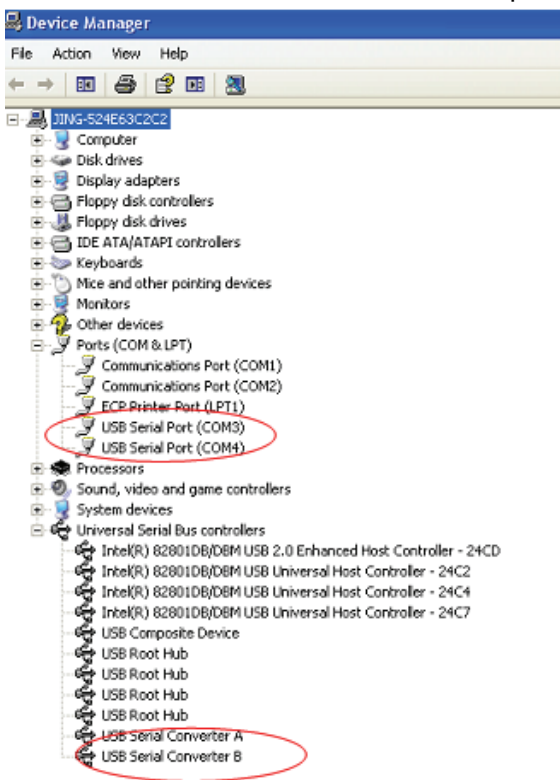

Gefeliciteerd, de installatie is succesvol.

## Stuurprogramma verwijderen:

 Ga naar de "Add or Remove program" van de "Control panel" om de "Windows Driver Package--- FTDI CDM Driver Package (03/13/2008 2.04.06) Windows Driver Package--- FTDI CDM Driver Package (03/13/2008 2.04.06)" te vinden

| 💋 Alcor PeLink                                                          |
|-------------------------------------------------------------------------|
| Easy Transfer Driver                                                    |
| 1 FLZXid8 Driver                                                        |
| 📳 Macrovision FLEXid Drivers                                            |
| 📳 Mentor Graphics Licensing                                             |
| 🔐 Mentor Graphics Products                                              |
| ở MGC Visual Studio 7 Runtine                                           |
| ở Microsoft WinUsb 1.0                                                  |
| 🐝 MSN Messenger 6.1                                                     |
| 💽 OrCAD 9.0                                                             |
| 😹 Realtak AC'97 Audio                                                   |
| 😹 Realtak High Definition Audio Driver                                  |
| 😥 Sentinel System Driver                                                |
| 💐 Windows Driver Package - FIDI CDM Driver Package (03/13/2008 2.04.05) |
| 💐 Vindows Driver Package - FIDI CDM Driver Package (D3/13/2008 2.04.05) |
|                                                                         |

- 2. Selecteer het en klik op "Remove" om het stuurprogramma te verwijderen
- 3. Open de stuurprogramma's voor dit product, raadpleeg de onderstaande afbeelding:

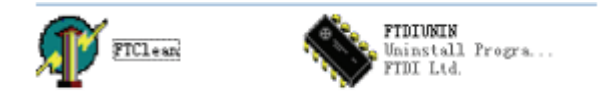

4. Dubbelklik op "FTClen.exe", de volgende interface verschijnt:

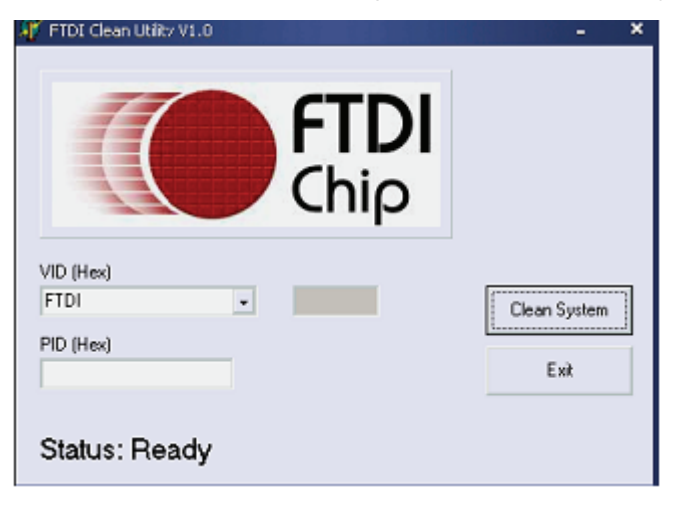

5. Klik op "Clean System", de volgende interface verschijnt:

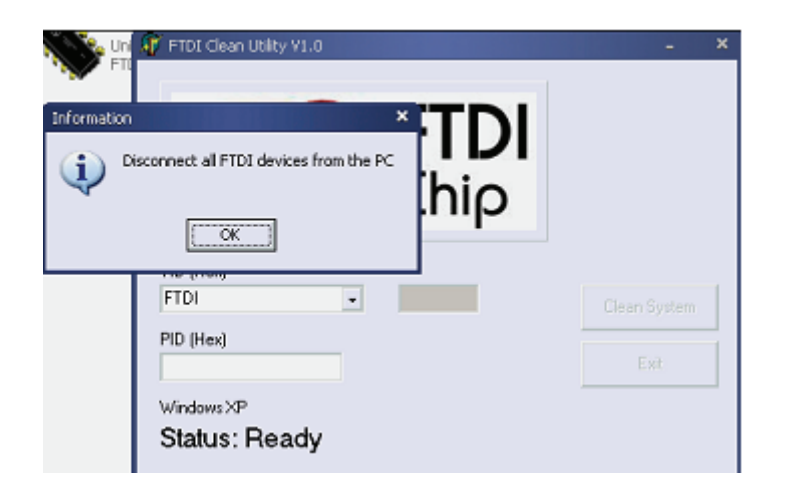

6. Ontkoppel het USB 2.0 naar 2 \* RS232 apparaat van de PC, klik op "OK", de hieronder afgebeelde interface verschijnt, klik vervolgens op "Yes".

|         | FTI                               | 사망 FTDI Clean Utility VI.0                                             | - ×          |
|---------|-----------------------------------|------------------------------------------------------------------------|--------------|
| Confirm |                                   | ×                                                                      |              |
| 2       | You are about t<br>Do you want to | o uninstall all FTDI drivers for VID 0x0403 and all PIDs.<br>continue? |              |
|         |                                   | <u>No</u>                                                              |              |
|         |                                   | FTDI •                                                                 | Clean System |
|         |                                   | PID (Hex)                                                              | Exit         |
|         |                                   | Windows XP<br>Status: Ready                                            |              |

7. Klik op "No" om het stuurprogramma te verwijderen.

| Ur<br>FT    | n 🐺 FTDI Clean Utilky VI.0<br>I             | - 3 |
|-------------|---------------------------------------------|-----|
| onfirm<br>? | o you want to cancel driver uninstallation? |     |
|             | FTDI +                                      |     |
|             | PID (Hex)<br>Windows XP                     |     |
|             | Status: Ready                               |     |

8. Wanneer het verwijderen is voltooid, klik op "Exit" om het verwijderen van de toepassing te beëindigen.

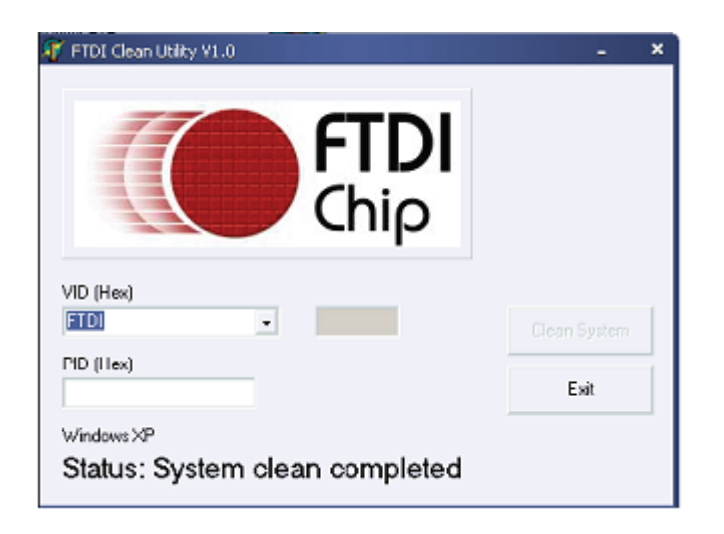